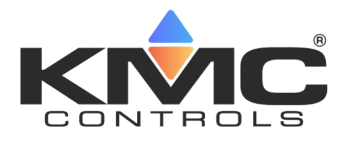

# BAC-5051(A)E Pages for Configuring an AFMS

Application Guide for Checkout and Commissioning

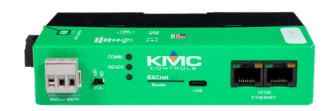

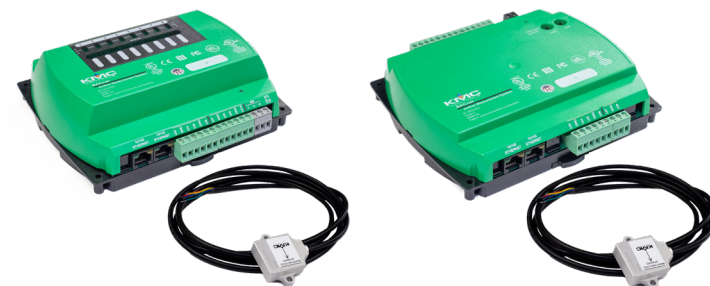

# CONTENTS

| INTRODUCTION                                                                                                    | 2                                         |
|----------------------------------------------------------------------------------------------------|-------------------------------------------|
| PREREQUISITES                                                                                                    | 2                                         |
| ACCESSING THE AFMS PAGES                                                                                                    | 2                                         |
| POINT-TO-POINT CHECKOUT TASKS<br>Set Control Mode to Damper Position Control<br>Verify Pressure Transducer Settings                                                                                                    | 3<br>3<br>3<br>4<br>4<br>4<br>4<br>5<br>5 |
| DAMPER SPAN CALIBRATION TASKS<br>Set the Damper Stroke Time<br>Set the Actuator Voltage Range<br>Turn On Learn Damper Span, then Verify<br>Stroke Damper and Visibly Verify Positions<br>Set Damper Reverse Action (if needed)<br>Stroke Damper and Verify that Reported Damper Position Follows .<br>Set Inclinometer Action to Reverse (if needed) | 6<br>6<br>6<br>6<br>7<br>7<br>7           |
| LEARNING MODE TASKS<br>Prerequisite Tasks<br>Starting Learning Mode.<br>Verify that AFMS Status is in Learning Mode<br>Verify Learning Mode Completed and Record Date.<br>Alternative to Running Learning Mode<br>Access the AFMS Table and Record Data<br>Set Control Mode                                                                          | 9<br>9<br>10<br>10<br>11<br>11<br>12      |
| ABOUT TESTING AND BALANCING AFMS                                                                                                    | 19                                        |

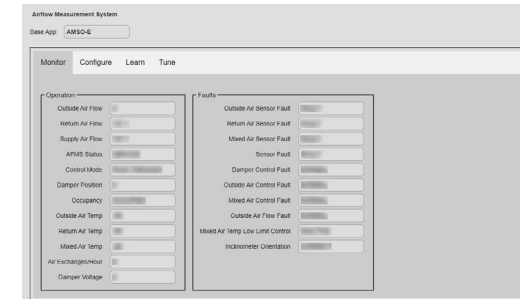

| unitor Configure      | Loam Tur | 10      |                   |        |        |                     |                 |
|-----------------------|----------|---------|-------------------|--------|--------|---------------------|-----------------|
|                       |          |         |                   |        |        |                     | (Refresh) (Save |
| ieneral               |          | - Campe | 5                 |        | Systen | n Setup             |                 |
| Supply Air Area       | -        |         | Stroke Time       |        |        | Control Mode        | · · · ·         |
| Enable Low Limit      |          | - Dampi | er Reverse Action |        | Cusid  | e Air Flow Selpoint |                 |
| Low Temp Limit        | -        |         | Actuator Voltage  | 1.00.0 | 0      | Damper Setpoint     |                 |
| Occupancy             |          | - Lei   | am Damper Span    |        | Mixed  | Air Temp Setpoint   |                 |
| Space in Cubic Feet   |          | Demp    | er Span Learned   |        | 5 H -  |                     |                 |
| SA DP Range           |          | - II -  | clinometer Action |        |        |                     |                 |
| Calculate CFM by Temp |          |         |                   |        |        |                     |                 |

| onitor Configure Learn Tune       |                   |
|-----------------------------------|-------------------|
|                                   | (Partnet) (Para)  |
| ann Daramatara                    | (Marine) (Marine) |
|                                   |                   |
| win bena temp                     |                   |
| Auto Start Delta Temp             |                   |
| Dutside Air Return Air Deita Temp |                   |
| Time Between Samples              |                   |
|                                   |                   |
| Date of Last Learn                |                   |
| Outside Air Temp When Learned     |                   |
| Learn Ready                       |                   |
|                                   |                   |

| nitor Configure Learn    | Tune            |                    |             |               |     |
|--------------------------|-----------------|--------------------|-------------|---------------|-----|
|                          |                 |                    |             |               | (74 |
| albration                |                 | AFMS Table         |             | <br>          | (10 |
| Outside Air Flow         |                 |                    | Standard    | are Assist    |     |
| Sutside Air Flow by Temp |                 |                    | OA Fraction | Diff Pressure |     |
| Return Air Flow          |                 | Outdoor Air Closed |             | n/a           |     |
| Supply Diff. Pressure    |                 | Outdoor Air 5      |             | nla           |     |
|                          | Offset Multiple | er Cuttoor Air 10  |             | nla           |     |
| Supply Air Flow          |                 | Cuttoor Air 15     |             | nla           |     |
| Outside Air Temp         |                 | Cuttoor Air 20     |             | n/a           |     |
| Return Air Temp          |                 | Culdoor Air 30     |             | n/a           |     |
| Mixed Air Temp           |                 | Outdoor Air 40     |             | nla           |     |
| TAB OA Factor            |                 | Cutdoor Air 50     |             | n/a           |     |
|                          |                 | Outdoor Air 60     |             | n/a           |     |
|                          |                 | Outdoor Air 70     |             | nia           |     |
|                          |                 | Outdoor Air 80     |             | n/a           |     |
|                          |                 | Outdoor Air 90     |             | n/a           |     |
|                          |                 | Overstory Air 100  |             | n/a           |     |

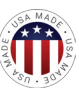

# INTRODUCTION

This document guides users through checkout and commissioning of an Airflow Measurement System (AFMS). It is designed to aid in completing the tasks on the *Note Sheets for AFMS Checkout and Commissioning*.

The BAC-5051(A)E router can be used to configure, control, tune, and monitor the operation of an AFMS. AFMS features are accessible through the **Balancing** / **AFMS / ZEC** web page and are active once a valid AFMS controller has been discovered.

NOTE: The default IP address of the BAC-5051(A)E router is 192.168.1.252.

# PREREQUISITES

- 1. Install the AFMS (the controller and all system components).
- NOTE: See the AFMS installation guide found on any AFMS controller's product page.
- 2. Select the application (on the AFMS controller) needed for the equipment.
- NOTE: See the AFMS selection guide for a table listing the configuration tools that can be used to select the application. Select the application *before* configuring other settings. Changing applications after configuration will restore most parameters to their defaults.
- 3. Set the AFMS controller's communication parameters.
- NOTE: See the AFMS selection guide for a table listing the configuration tools that can be used to set the communication parameters.
- 4. Configure the router and set up routing to the AFMS controller.
- NOTE: See the **Application and Installation Guide for the BAC-5051AE Router** for details.

# **ACCESSING THE AFMS PAGES**

- 1. Log in to the router using a web browser.
- NOTE: See the Application and Installation Guide for the BAC-5051AE Router for details.
- 2. Go to Advanced > Balancing / AFMS / ZEC.
- 3. For **Instance Range**, in **Start**, enter the device instance that was set for the AFMS controller.
- NOTE: **End** automatically fills with a value, making a range of 50 device instances.
- 4. Click Discover.
- 5. Click the circle next to the AFMS controller's Instance.
- NOTE: The selected AFMS controller highlights and the AFMS configuration page tabs appear below.

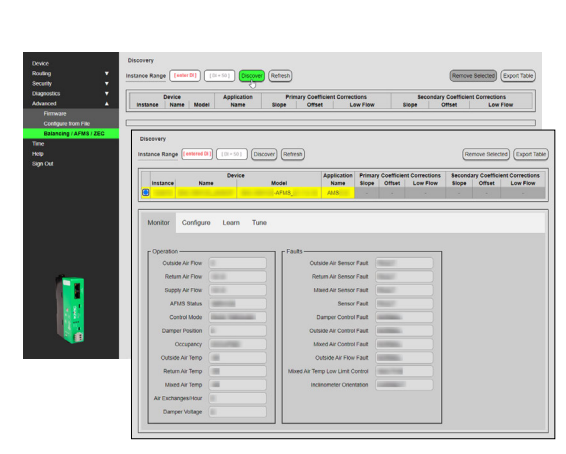

# **POINT-TO-POINT CHECKOUT TASKS**

The steps for each point-to-point checkout task are presented in subsections below. Complete each task/subsection in the order presented.

| (Retresh) (Si           |                           |   |                            |          |                                  |
|-------------------------|---------------------------|---|----------------------------|----------|----------------------------------|
|                         | System Setup              |   | 1 1 mm                     |          |                                  |
| trol Mode PASS THROUGH  | Control Mode              |   | State Test                 |          | States in case                   |
| Setpoint OA FLOW CTRL   | Outside Air Flow Setpoint |   | International Advancements | a -      |                                  |
| r Serpoint PASS THROUGH | Damper Serpoint           |   |                            |          | 100.000.000                      |
| Setpont MAT CTRL        | Moved Air Temp Setpoint   | ( |                            |          | Transmission of Concession, Name |
|                         |                           |   | from the owner.            |          | Second Second                    |
| Refres                  |                           | - |                            |          |                                  |
| Sctup                   | System Setup              |   |                            | dealer - |                                  |
| Control Mode DMPR POSIT | Control                   |   |                            |          |                                  |
|                         | Outerte Ar Enne Se        |   |                            |          |                                  |

## Set Control Mode to Damper Position Control

On the **Configure** page, in the **System Setup** group:

- 1. For **Control Mode**, select **DMPR POSITION CTRL** from the drop-down menu.
- 2. Click Save.

#### **Verify Pressure Transducer Settings**

Do the following for all pressure transducers (supply and pressure assist) that were installed, following their manufacturer's installation instructions:

- 1. Verify that the signal output type is set to volts.
- 2. Verify that the transducer is set to unipolar mode.
- 3. If the transducer has several pressure range options, verify that the correct range is set (according to the pressure range of the unit).

#### Make Pressure Transducer Zero Adjustment

Zero out all pressure transducers (supply and pressure assist) that were installed, following their manufacturer's installation instructions.

You will need to expose the transducer high and low ports to ambient pressure by temporarily removing the tubing from the ports. After zeroing the transducer, reconnect each tube to the correct port.

#### Set the Supply Air Differential Pressure Range (5901-AFMS only)

On the **Configure** page, in the **General** group:

- 1. For **SA DP Range**, enter the maximum inches of water column that the supply air pressure transducer can measure.
- NOTE: For example, a TPE-1475-21, can measure up to 2" wc, so enter 2. A TPE-1475-22 can measure up to 10" wc, so enter 10. (A 9311-AFMS can measure up to 2" wc.) Some AFMS installations may use other pressure transducers.
- 2. Click Save.

| 0                   |                      |          |                                                                                                    | Refresh Say |
|---------------------|----------------------|----------|----------------------------------------------------------------------------------------------------|-------------|
| Supply Air Area     |                      | Anna Tan |                                                                                                    |             |
| Enable Low Lime     |                      |          | <br>Contractor Name                                                                                                    | -           |
| Low Temp Limit      |                      |          | international international in |             |
| Occupancy           | -                    |          | <br>And in case of the local division of                                                                                                    |             |
| Space in Cubic Feet |                      |          |                                                                                                    |             |
| SA DP Range         | [enter max "we here] |          |                                                                                                    |             |

#### Set the Supply Air Area

On the **Configure** page, in the **General** group:

- 1. For Supply Air Area:
  - If the supply air pickup tubes were installed on the supply air fan bell, enter the square foot measurement of the fan inlet.
  - If the supply air pickup tubes were installed in the supply air duct, enter the square foot measurement of the duct cross-section where the tubes are located.
- NOTE: For assistance calculating the area, use the Free Area Calculator in the Note Sheets for AFMS Checkout and Commissioning.
- 2. Click Save.

#### Inspect Pressure Assist Pickup Tubes (PA only)

For pressure assist applications, ensure that the pickup tubes were installed in the correct location per the AFMS installation guide.

#### Calibrate the Supply Air Flow

On the **Tune** page, in the **Calibration** group:

- 1. Do any of the following:
  - In the Offset column for Supply Air Flow, enter the CFM offset (determined by a TAB technician) for the supply air pressure transducer.
  - In the Multiplier column for Supply Air Flow, enter the multiplier (determined by a TAB technician) for the supply air pressure transducer.
- 2. Click Save.

#### Calibrate OAD/RAD Diff. Pressure (pressure assist only)

For pressure assist applications, on the **Tune** page, in the **Calibration** group:

1. In the Offset column for OAD Diff. Pressure / RAD Diff. Pressure, enter the differential pressure offset (determined by a TAB technician) for the pressure assist pressure transducer.

or

2. Click Save.

|                          |                   |          | Refresh Save |
|--------------------------|-------------------|----------|--------------|
| calibration              |                   |          |              |
| Outside Air Flow         |                   |          |              |
| Outside Air Flow by Temp |                   |          |              |
| Return Air Flow          |                   |          |              |
| Supply Diff. Pressure    |                   |          |              |
|                          | Offset Multiplier |          |              |
| Supply Air Flow          |                   |          |              |
| Outside Air Temp         |                   |          |              |
| Return Air Temp          |                   |          |              |
| Minert Air Terrin        |                   | <br>(a ) |              |

|                   |                   |                   |                | (Retresh) |
|-------------------|-------------------|-------------------|----------------|-----------|
|                   |                   | -                 |                | -         |
|                   |                   |                   | -              | -         |
|                   |                   |                   |                |           |
|                   | -                 |                   |                |           |
| Offset Multiplier |                   |                   |                |           |
|                   | -                 |                   |                |           |
|                   | -                 |                   |                |           |
|                   | -                 |                   |                |           |
|                   |                   |                   |                |           |
|                   | Officie Multipler | Officet Multiplet | Offeet Mangaer |           |

| Calibration                     |                                                                                                    |     | Refresh Save |
|---------------------------------|----------------------------------------------------------------------------------------------------|-----|--------------|
| Outside Air Flow                |                                                                                                    | -   |              |
| Outside Air Flow by Temp        |                                                                                                    |     |              |
| Return Air Flow                 | And Address of Contract of                                                                                                    |     |              |
| Supply Diff. Pressure           | Company of Contract of Contract of Contrac |     |              |
| Offset Multiplier               |                                                                                                    |     |              |
| Supply Air Flow [value] [value] |                                                                                                    |     |              |
| Outside Air Temp                |                                                                                                    |     |              |
| Return Air Temp                 |                                                                                                    |     |              |
| Mixed Air Temp                  |                                                                                                    |     |              |
| TAB OA Factor                   |                                                                                                    | - 1 |              |

Monitor Configure Learn Tune

#### Verify and Calibrate Outside Air Temperature

On the **Tune** page, in the **Calibration** group:

- 1. Locate the OAT sensor's reading, next to **Outside Air Temp**.
- 2. Using a NIST-traceable instrument, measure the temperature near the OAT sensor.
- Compare the two values. 3.
- Enter the Offset for Outside Air Temp. 4.
- 5. Click Save.

Refresh 8

#### Verify and Calibrate Return Air Temperature

On the Tune page, in the Calibration group:

- 1. Locate the RAT sensor's reading, next to **Return Air Temp**.
- 2. Using a NIST-traceable instrument, measure the temperature near the RAT sensor.
- 3. Compare the two values.
- Enter the Offset for Return Air Temp. 4.
- 5. Click Save.

#### Verify and Calibrate Mixed Air Temperature

On the **Tune** page, in the **Calibration** group:

- 1. Locate the MAT sensor's reading, next to **Mixed Air Temp**.
- Using a NIST-traceable instrument, measure the temperature near the MAT 2. sensor.
- 3. Compare the two values.
- 4. Enter the Offset for Mixed Air Temp.
- Click Save. 5.

Point-point-checkout is completed. Continue to the Damper Span Calibration Tasks on page 6.

| fonitor Configure Learn  | Tune              |  |           |
|--------------------------|-------------------|--|-----------|
| Calibration              |                   |  | (Refresh) |
| Outside Air Flow         |                   |  |           |
| Outside Air Flow by Temp |                   |  |           |
| Return Air Flow          |                   |  |           |
| Supply Diff. Pressure    |                   |  |           |
|                          | Offset Multiplier |  |           |
| Supply Air Flow          |                   |  |           |
| Outside Air Temp         |                   |  |           |
| Return Air Temp          | [value]           |  |           |
| Mixed Air Temp           |                   |  |           |
| TAB CA Factor            |                   |  |           |
|                          |                   |  |           |

| Monitor Configure        | Learn Tune        |       |            |         |
|--------------------------|-------------------|-------|------------|---------|
|                          |                   |       |            | Refresh |
| - Calibration            | 50                | 1.000 |            |         |
| Outside Air Flow         |                   |       | ( manual ) |         |
| Outside Air Flow by Temp |                   |       |            |         |
| Return Air Flow          |                   |       |            |         |
| Supply Diff. Pressure    |                   |       |            |         |
|                          | Offset Multiplier |       |            |         |
| Supply Air Flow          |                   |       |            |         |
| Outside Air Temp         |                   |       |            |         |
| Return Air Temp          |                   |       |            |         |
| Mixed Air Temp           | [value]           |       |            |         |
| TAR CIA FAMOR            |                   | -     |            |         |

| Monitor Configure Los                                                               | Tuno             |       |         |
|-------------------------------------------------------------------------------------|------------------|-------|---------|
| Monitor Configure Lei                                                               | an rune          |       |         |
|                                                                                     |                  |       | Refresh |
|                                                                                     |                  |       |         |
| Calibration                                                                         |                  |       |         |
| Calibration                                                                         |                  |       |         |
| Calibration Outside Air Flow Outside Air Flow by Temp                               |                  |       |         |
| Calibration Outside Air Flow Outside Air Flow by Temp Return Air Flow               |                  |       |         |
| Calibration Outside Air Flow Outside Air Flow Return Air Flow Supply Diff. Pressure |                  | <br>Ē |         |
| Calibration Outside Air Flow Outside Air Flow Return Air Flow Supply Diff. Pressure | Offset Multiplie |       |         |

Configure Learn Tune

Flow by Tem

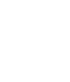

# DAMPER SPAN CALIBRATION TASKS

After completing the **Point-to-Point Checkout Tasks on page 3**, calibrate the damper span. The steps for each damper span calibration task are presented in subsections below. Complete each task/subsection in the order presented.

#### Set the Damper Stroke Time

On the **Configure** page, in the **Damper** group:

- 1. For **Stroke Time**, enter the time (in seconds) that it takes for the actuator to move the damper from fully closed to fully open.
- 2. Click Save.

#### Set the Actuator Voltage Range

On the **Configure** page, in the **Damper** group:

- 1. For **Actuator Voltage**, select the voltage range of the damper actuator from the drop-down menu (2 to 10 volts or 0 to 10 volts).
- 2. Click Save.

#### Turn On Learn Damper Span, then Verify

Before the AFMS can run **Learn Mode**, it must learn the minimum and maximum incline of the damper using the inclinometer. The **Learn Damper Span** sequence will take 3 to 5 minutes to complete.

On the **Configure** page, in the **Damper** group:

- 1. For Learn Damper Span, select ON from the drop-down menu.
- 2. Click Save.
- 3. After 3 to 5 minutes, verify that Damper Span Learned reports LEARNED.

## **Stroke Damper and Visibly Verify Positions**

On the Configure page, in the System Setup group:

- 1. Ensure that DMPR POSITION is set for Control Mode.
- 2. For **Damper Setpoint**, enter **0**.
- 3. Click Save.
- 4. Once the actuator stops moving, visibly verify that the damper is fully closed.
- 5. For Damper Setpoint, enter 50.
- 6. Click Save.
- 7. Once the actuator stops moving, visibly verify that the damper is 50% open/ closed.
- 8. For Damper Setpoint, enter 100.
- 9. Click Save.

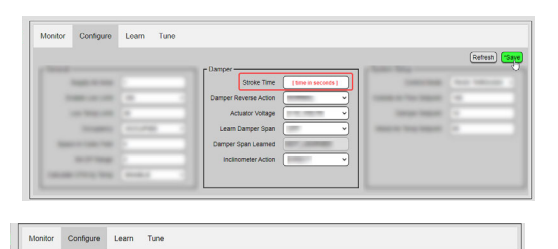

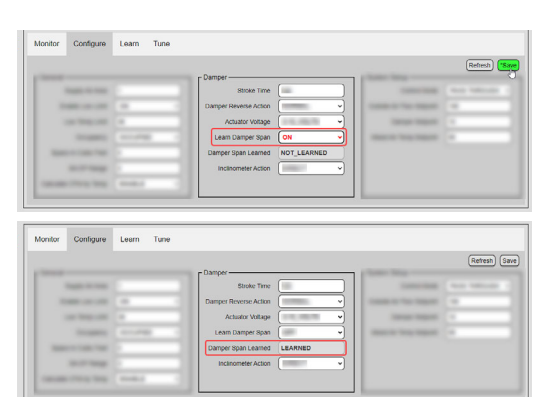

| onitor Configure                                                                                                    | Learn Tune |                 |                               |                 |
|----------------------------------------------------------------------------------------------------|------------|-----------------|-------------------------------|-----------------|
|                                                                                                    |            |                 |                               | Refresh Save    |
|                                                                                                    |            | 1.000           | System Setup                  |                 |
| Taxable Contracts                                                                                                    |            | 100.00          | Control Mode                  | DMPR POSITION ~ |
| Contract of the local division of the local division of the local | (a - )     | Tanan Insue Tan | <br>Outside Air Flow Setpoint |                 |
| 100.000                                                                                                    |            |                 | Damper Setpoint               | •               |
|                                                                                                    |            |                 | <br>Mated Air Temp Selpoint   |                 |
| -                                                                                                    |            |                 |                               |                 |
|                                                                                                    |            |                 |                               |                 |
|                                                                                                    |            |                 |                               |                 |

|                              |   |                                          | Learn Tune | Configure       | Monitor |
|------------------------------|---|------------------------------------------|------------|-----------------|---------|
| (Refresh)                    |   |                                          |            |                 |         |
| System Setup                 |   | 1.1.1.1.1.1.1.1.1.1.1.1.1.1.1.1.1.1.1.1. |            |                 | -       |
| Control Mode DMPR POSITION V |   | -                                        |            | Support and     |         |
| Outside Air Flow Setpoint    | - | Tange Street and                         |            | -               |         |
| Damper Setpoint 60           |   |                                          |            | -               |         |
| Mixed Air Temp Setpoint      |   |                                          |            | -               |         |
|                              |   | famous famous and                        |            |                 |         |
|                              | - |                                          |            |                 |         |
|                              |   |                                          |            | a contra la sua |         |

|                     |                           |   |                                                                                                    | Court Turo | ion contiguit                                                                                                    |
|---------------------|---------------------------|---|----------------------------------------------------------------------------------------------------|------------|----------------------------------------------------------------------------------------------------|
| Retrest)            |                           |   |                                                                                                    |            |                                                                                                    |
|                     | System Setup              |   | plane                                                                                                    |            |                                                                                                    |
| ode DMPR POSITION ~ | Control Mode              |   | And the local division of the local division of the local division |            | Tanga Suran                                                                                                    |
| soint 📃             | Outside Air Flow Setpoint | - | Campo Second Second                                                                                                    |            |                                                                                                    |
| xoint 100           | Damper Setpoint           |   |                                                                                                    |            | 100.000                                                                                                    |
| sourt 📃             | Moved Air Temp Setpoint   |   |                                                                                                    |            |                                                                                                    |
|                     |                           |   |                                                                                                    |            | -                                                                                                    |
|                     |                           |   |                                                                                                    |            | 10000                                                                                                    |
|                     |                           |   |                                                                                                    |            | And in case of the local division of the local division of the loc |

10. Once the actuator stops moving, visibly verify that the damper is fully open.

If the actuator is moving the damper in reverse (i.e. 10 volts = closed), see the next section, "Set Damper Reverse Action".

#### Set Damper Reverse Action (if needed)

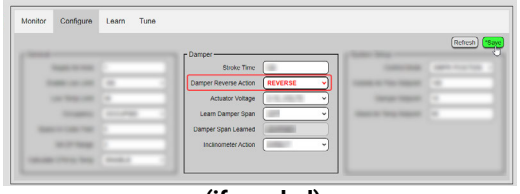

(if needed)

| onitor Configure | Learn Tune |                   |   |                           |               |
|------------------|------------|-------------------|---|---------------------------|---------------|
|                  |            |                   |   |                           | Refresh       |
|                  |            | 1                 |   | System Setup              |               |
| Table Inc.       |            |                   | - | Control Mode              | DMPR POSITION |
|                  | (a - )     | Tanan Tanan State | - | Outside Air Flow Setpoint | (             |
| 100.000          |            |                   |   | Damper Setpoint           | 0             |
| -                |            |                   |   | Mixed Air Temp Selpoint   | (11)          |
| -                |            |                   |   |                           |               |
|                  |            |                   | - |                           |               |
|                  |            |                   |   |                           |               |

| Monitor Configui | e Learn Tune           |                           |   |
|------------------|------------------------|---------------------------|---|
| - Operation      |                        |                           |   |
| Outside Air Flow |                        |                           | - |
| Return Air Flow  |                        | Name of Address Add       | - |
| Supply Air Flow  |                        | NAME OF TAXABLE PARTY.    | - |
| AFMS Status      |                        | -                         | - |
| Control Mode     | DMPR POSITION CTI      | Taxan Concernant          |   |
| Damper Position  | verify within ±1% of 0 | Contract on Contract Name |   |
| Occupancy        |                        |                           |   |

|              |   |       |                           | Retresh       |
|--------------|---|-------|---------------------------|---------------|
|              |   |       | C System Setup            |               |
| Table Trans. |   |       | Control Mode              | DMPR POSITION |
| -            |   | <br>- | Outside Air Flow Setpoint |               |
|              |   |       | Damper Setpoint           | (64           |
|              |   | <br>  | Mixed Air Temp Setpoint   |               |
| -            |   | <br>  |                           |               |
|              |   | <br>  |                           |               |
|              | - |       |                           |               |

| - Operation -    |                         |                           |   |
|------------------|-------------------------|---------------------------|---|
| Outside Air Flow |                         |                           | - |
| Return Air Flow  |                         | Managerian Street, State  | - |
| Supply Air Flow  |                         | Manufacture Street Vest   | - |
| AFMS Status      |                         | Annual State              | - |
| Control Mode     | DMPR POSITION CTI       | Taxan Concernant          | - |
| Damper Position  | verify within ±1% of 50 | Contract of Contract Ones | - |

| Ionitor Configure          | Learn Tune |                             |   |                           |               |
|----------------------------|------------|-----------------------------|---|---------------------------|---------------|
|                            |            |                             |   |                           | Refresh       |
| Terra                      |            | 1.1                         |   | System Setup              |               |
| 100000-0000                |            |                             |   | Control Mode              | DMPR POSITION |
|                            | ( a )      | I may have been as a set of | - | Cutside Air Flow Setpoint |               |
| the logarith               |            |                             |   | Damper Setpoint           | 100           |
|                            |            |                             |   | Mixed Air Temp Setpoint   | (=            |
| -                          |            |                             |   |                           |               |
| 10.00                      |            |                             | - |                           |               |
| International Advancements |            |                             |   |                           |               |

If visual inspection (see the previous section) revealed that the damper actuator moves in reverse action (i.e. 10 volts = closed), on the **Configure** page, in the **Damper** group:

- 1. For **Damper Reverse Action**, select **REVERSE** from the drop-down menu.
- 2. Click Save.

# Stroke Damper and Verify that Reported Damper Position Follows

- 1. Go to **Configure** > the **System Setup** group:
- 2. Ensure that DMPR POSITION is set for Control Mode.
- 3. For Damper Setpoint, enter 0.
- 4. Click Save.
- 5. Once the actuator stops moving, visibly verify that the damper is fully closed.
- 6. Go to the Monitor tab.
- 7. Verify that **Damper Position** (in the **Operation** group) reports a value within  $\pm 1\%$  of 0.
- NOTE: The inclinometer can detect very small movements of the damper assembly.
- 8. Go to the **Configure** tab again.
- 9. For Damper Setpoint, enter 50.
- 10. Click Save.
- 11. Once the actuator stops moving, visibly verify that the damper is 50% open/ closed.
- 12. Go to the Monitor tab again.
- 13. Verify that **Damper Position** reports a value within ±1% of 50.
- 14. Go to the **Configure** tab again.
- 15. For Damper Setpoint, enter 100.
- 16. Click Save.
- 17. Once the actuator stops moving, visibly verify that the damper is now fully open.

| vionitor Contigui | re Learn Tune            |                           |      |
|-------------------|--------------------------|---------------------------|------|
| - Operation       |                          |                           |      |
| Outside Air Flow  |                          | Construction Construction | 1000 |
| Return Air Flow   |                          | Manual Street Test        | -    |
| Supply Air Flow   |                          | Statement Statements      | -    |
| AFMS Status       |                          | Second Section 1          | -    |
| Control Mode      | DMPR POSITION CTI        | Status Concernant         |      |
| Damper Position   | verify within ±1% of 100 | Taxable in Control Taxa   |      |
| Occupancy         |                          |                           |      |

18. Go to the Monitor tab again.

19. Verify that **Damper Position** reports a value within  $\pm 1\%$  of 100.

If **Damper Position** reports values that are the opposite of the entered **Damper Setpoint**, see the next section, "Set Inclinometer Action to Reverse".

#### Set Inclinometer Action to Reverse (if needed)

For the standard (AMSO) application or OAD Pressure Assist (AMSOP) application, if the inclinometer was mounted on a horizontal *return* air damper blade because the outside air damper blades are vertical, then you need to set **Inclinometer Action** to **REVERSE**.

If testing revealed that **Damper Position** reports values that are the opposite of the **Damper Setpoint** (see the previous section), on the **Configure** page, in the **Damper** group:

- 1. For Inclinometer Action, select **REVERSE** from the drop-down menu.
- 2. Click Save.

Damper span calibration is completed. Continue to the **Learning Mode Tasks on** page 9.

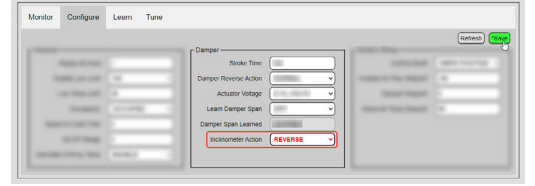

(if needed)

| Monitor Configure Learn           | Tune                     |
|-----------------------------------|--------------------------|
| - Learn Parameters                | Refresh Save             |
| Min Delta Temp                    | (≥15 recommended)        |
| Auto Start Delta Temp             | 20                       |
| Outside Air Return Air Delta Temp |                          |
| Time Between Samples              | 60 (or adjust if needed) |
| Date of Last Learn                |                          |
| Outside Air Temp When Learned     |                          |
| Learn Ready                       | READY                    |
| Auto Learn Enable                 | OFF v                    |
| Learning Mode                     | ACTIVE                   |

# **LEARNING MODE TASKS**

The steps for each learning mode task are presented in subsections below. Complete each task/subsection in the sequence presented.

## Prerequisite Tasks

Before starting Learning Mode, for valid results, ensure that:

- The sensors are calibrated (Point-to-Point Checkout Tasks on page 3).
- AFMS is configured properly (Damper Span Calibration Tasks on page 6).
- The supply air fan is running at a normal, steady rate (without hunting or sporadic spikes).
- If the unit has a heat recovery wheel, it is turned off.
- If any heating or cooling sources are located upstream of the MAT sensor, they are turned off.
- If the unit has a bypass damper, it is set to 100% open.

#### **Starting Learning Mode**

- 1. Go to the **Learn** tab.
- 2. Note whether Learn Ready reports READY or NOT READY.

If **READY** is displayed, **Learning Mode** can be started manually. Otherwise, see **Enabling Learning Mode to Auto Start on page 10**.

NOTE: In special cases, you may consider the Alternative to Running Learning Mode on page 11.

#### Manually Starting Learning Mode

- 1. Leave Min Delta Temp set to the default or adjust if needed.
- NOTE: If the ΔT becomes less than **Min Delta Temp**, the AFMS controller will abort Learning Mode. This is to ensure that the controller does not receive unusable learning samples. Setting **Min Delta Temp** at a 15°F or larger difference is recommended.
- 2. Leave **Time Between Samples** (Seconds) set to the default or adjust it if needed.
- NOTE: Most often, **Time Between Samples** (Seconds) can be left on the default (60 seconds). You might increase the value if the damper **Stroke Time** is longer than that of a typical unit, or if the damper actuator requires extra time to respond. You might decrease it if a large  $\Delta T$  is present and time at the site is limited. However, too little time between samples could result in inaccurate measurements.
- 3. For Learning Mode, select ACTIVE.
- 4. Click Save.
- 5. Wait for Learning Mode to complete.
- NOTE: To calculate the total time (in minutes) that Learning Mode should take to complete, multiply **Time Between Samples** (Seconds) by 91, then divide by 60.

#### Skip to Verify that AFMS Status is in Learning Mode on page 10.

| J.           | Tune          | Learn                | Configure             | Monitor   |
|--------------|---------------|----------------------|-----------------------|-----------|
| Refresh Save |               |                      |                       |           |
|              |               |                      | rameters              | Learn Pai |
|              |               | ta Temp              | Min Del               |           |
|              |               | ta Temp              | Auto Start Del        |           |
|              |               | ta Temp              | ir Return Air Del     | Outside A |
|              |               | samples (            | Time Between S        |           |
|              |               | st Learn             | Date of La            |           |
|              |               | earned               | Air Temp When I       | Outside   |
| NOT READY?]  | [READY or NOT | n Ready              | Learr                 |           |
| ~            | OFF           | Enable               | Auto Learn            |           |
| <b>~</b>     | OFF           | g Mode               | Learnin               |           |
| ,<br>,       | OFF<br>OFF    | Enable (<br>g Mode ( | Auto Learn<br>Learnin |           |

| Monitor Configure Learn           | n Tune                                      |
|-----------------------------------|---------------------------------------------|
|                                   | Refresh *Sa                                 |
| Learn Parameters                  |                                             |
| Min Delta Temp                    |                                             |
| Auto Start Delta Temp             | $(\geq 20 \text{ more than Min } \Delta T)$ |
| Outside Air Return Air Delta Temp |                                             |
| Time Between Samples              | 60                                          |
| Date of Last Learn                |                                             |
| Outside Air Temp When Learned     |                                             |
| Learn Ready                       | NOT READY                                   |
| Auto Learn Enable                 | ON V                                        |
| Learning Mode                     | OFF V                                       |

| Enabling    | Learning | Mode to | Auto | Start |
|-------------|----------|---------|------|-------|
| Linabilling | Learning | woue to | Auto | Juart |

If **Learn Ready** reports **NOT READY** because of currently unfavorable temperatures, you may enable the AFMS to automatically start Learning Mode when it detects favorable temperatures later (overnight is likely).

- 1. Leave Min Delta Temp set to the default or adjust it if needed.
- NOTE: If the ∆T becomes less than **Min Delta Temp**, the AFMS controller will abort Learning Mode. This is to ensure that the controller does not receive unusable learning samples. Setting **Min Delta Temp** at a 15°F or larger difference is recommended.
- 2. Leave Auto Start Delta Temp set to the default, or adjust it if needed.
- NOTE: When the  $\Delta T$  reaches the **Auto Start Delta Temp**, Learning Mode will start. Learning Mode will complete if the  $\Delta T$  remains greater than the **Min Delta Temp** for the entire duration. An **Auto Start Delta Temp** that is at least 20°F more than **Min Delta Temp** is recommended.
- 3. Leave **Time Between Samples** (Seconds) set to the default or adjust it if needed.
- NOTE: Most often, **Time Between Samples** (Seconds) can be left on the default (60 seconds). You might increase the value if the damper **Stroke Time** is longer than that of a typical unit, or if the damper actuator requires extra time to respond.
- 4. For Auto Learn Enable, select ON.
- 5. Click Save.
- 6. Wait for Learning Mode to complete during favorable temperatures (overnight is likely).

Skip to Verify Learning Mode Completed and Record Date on page 10.

## Verify that AFMS Status is in Learning Mode

On the **Monitor** page, in the **Operation** group, verify whether **AFMS Status** reports **LEARN MODE**.

## Verify Learning Mode Completed and Record Date

After the AFMS completes Learning Mode (approximately 2 hours), on the **Learn** page:

- 1. Locate the Date of Last Learn (YYMMDD).
- 2. Enter the date into the Note Sheets for AFMS Checkout and Commissioning.

Skip to Access the AFMS Table and Record Data on page 11.

| Operation        |            | (****                    |                                                                                                    |
|------------------|------------|--------------------------|----------------------------------------------------------------------------------------------------|
| Outside Air Flow |            | 10000-0010-000           | 1000                                                                                                    |
| Return Air Flow  |            | Name of Address of State | -                                                                                                    |
| Supply Air Flow  |            | States in Sector Tax     | -                                                                                                    |
| AFMS Status      | LEARN MODE | 1000 Test                | And a local diversity of the local diversity of the local diversity |
| Control Mada     |            |                          |                                                                                                    |

| Monitor    | Configure       | Learn        | Tune                     |              |
|------------|-----------------|--------------|--------------------------|--------------|
| – Learn Pa | rameters        |              |                          | Refresh Save |
|            | Min Delt        | ta Temp      |                          |              |
| Outside    | Auto Start Dell | ta Temp      |                          |              |
|            | Time Between S  | Samples      |                          |              |
|            | Date of Las     | st Learn (re | ecord date that is here] |              |
| Outside    | Air Temp When L | earned       |                          |              |

#### Alternative to Running Learning Mode

While not ideal, the damper characterization data can be calculated and entered manually in the **AFMS Table**. This should only be done if—in the allotted time for setting up the AFMS—the  $\Delta T$  is unlikely to remain greater than the **Min Delta Temp** for the duration of Learning Mode.

To make the calculations, use the %OA/%RA equations found in ASHRAE Standard 111, section 7.6.3.3, "Flow Rate Approximation by Temperature Ratio".

- 1. Go to the **Configure** tab.
- 2. For **Damper Setpoint**, enter the first damper position (Closed, i.e. **0**) found in the **AFMS Table** (on the **Tune** tab).
- NOTE: Note: Each subsequent time through this process, enter the next damper position from the table: 5, 10, 15, 20, 30, 40, 50, 60, 70, 80, 90, 100.
- 3. Click Save.
- 4. Go to the Monitor tab.
- 5. Allow the **Outside Air Temp**, **Return Air Temp**, and **Mixed Air Temp** to stabilize.
- 6. Depending on the application, calculate either the **OA Fraction** or **RA Fraction**, using the temperature readings and either the %OA or %RA equation from the standard.
- 7. Go to the **Tune** tab.
- 8. Enter the result into the **OA Fraction** column/ **RA Fraction** column (depending on the application).
- NOTE: For Pressure Assist applications, also enter the **Supply Air Flow** reading into the **SA Flow** column and the **OAD Diff. Pressure** / **RAD Diff. Pressure** reading into the **Diff. Pressure** column.
- 9. Select Save.

Repeat those steps for the remaining 12 damper positions listed on the **AFMS Table**.

#### Access the AFMS Table and Record Data

On the Tune page, in the AFMS Table group:

- 1. Locate the Characterized Airflow Performance® data, found in:
  - The **OA Fraction** column (for both standard and outside air damper pressure assist applications)
  - The RA Fraction column (for return air damper pressure assist applications only)
  - The SA Flow column (for both types of pressure assist applications only)
  - The Diff. Pressure column (for both types of pressure assist applications only)
- 2. Record the data into the *Note Sheets for AFMS Checkout and Commissioning*:
  - For standard applications, use the AFMS Post Table.
  - For pressure assist applications, use the AFMS PA Post Table.

|                         |      |                                                                                                    |                                                                                                    | Re                                                                                                    | fresh                                                                                                    |
|-------------------------|------|----------------------------------------------------------------------------------------------------|----------------------------------------------------------------------------------------------------|----------------------------------------------------------------------------------------------------|----------------------------------------------------------------------------------------------------|
|                         |      | AFMS Table                                                                                                    |                                                                                                    |                                                                                                    | 2.3                                                                                                    |
|                         |      |                                                                                                    | Standard                                                                                                    | with Pressure As:                                                                                                    |                                                                                                    |
|                         |      |                                                                                                    | UN FISCION                                                                                                    | SATION DEL                                                                                                    |                                                                                                    |
|                         |      | Outdoor Air Closed                                                                                                    |                                                                                                    | n/3 (n/                                                                                                    |                                                                                                    |
| NAME OF TAXABLE AND     |      | Outdoor Air 5                                                                                                    | 14000                                                                                                    | n/a n/a                                                                                                    |                                                                                                    |
|                         |      | Outdoor Air 10                                                                                                    | ( PROPERTY                                                                                                    | [n/a] [n/a                                                                                                    |                                                                                                    |
| And in case             |      | Outdoor Air 15                                                                                                    | ( )more                                                                                                    | inta int                                                                                                    |                                                                                                    |
| CONTRACTOR OF           |      | Outdoor Air 20                                                                                                    | ( proved                                                                                                    | n'a ni                                                                                                    |                                                                                                    |
| 1000 C 100 C            |      | Outdoor Air 30                                                                                                    | ( ) House (                                                                                                    | nta nt                                                                                                    |                                                                                                    |
| HARD DOL N              |      | Outdoor Air 40                                                                                                    | 3more .                                                                                                    | nta nt                                                                                                    |                                                                                                    |
| 100101-000              |      | Outdoor Air 50                                                                                                    | )more                                                                                                    | nta nt                                                                                                    |                                                                                                    |
|                         |      | Cutdoor Air 60                                                                                                    | (mort)                                                                                                    | nta nt                                                                                                    |                                                                                                    |
|                         |      | Outdoor Air 70                                                                                                    | [ [mont]                                                                                                    | nta nt                                                                                                    |                                                                                                    |
|                         |      | Outdoor Air 80                                                                                                    | (mont)                                                                                                    | nta nt                                                                                                    |                                                                                                    |
|                         |      |                                                                                                    |                                                                                                    |                                                                                                    |                                                                                                    |
|                         |      | Outdoor Air 90                                                                                                    | (recent)                                                                                                    | nta nt                                                                                                    |                                                                                                    |
| ionitor Configure Learn | Tune | Outdoor Air 90<br>Outdoor Air 100                                                                                                    | [vcod]                                                                                                    | nta nt<br>nta nt                                                                                                    | 1                                                                                                    |
| ionitor Configure Learn | Tuno | Cuttoor Air 90<br>Cuttoor Air 100                                                                                                    | [veced]                                                                                                    | nta nt                                                                                                    | 3                                                                                                    |
| ionitor Configure Learn | Tune | Cutsoor Air 10<br>Cutsoor Air 100                                                                                                    |                                                                                                    | nia ni<br>nia ni<br>Ref                                                                                                    | a<br>nesh)                                                                                                    |
| ionitor Configure Learn | Tuno | Cutsoor Air 90<br>Cutsoor Air 100                                                                                                    | (record)<br>(record)                                                                                                    | Ret                                                                                                    | resh)                                                                                                    |
| ionitor Configure Learn | Tuno | Cuttoor Air 90<br>Cuttoor Air 100                                                                                                    | Standard<br>CMRA Fraction                                                                                                    | Ret<br>sh Pressore Ass<br>Sh Pow Dit 5                                                                                                    | a<br>hresh)<br>hist —                                                                                                    |
| lonitor Configure Learn | Tune | Cuttoor Air 90<br>Cuttoor Air 100                                                                                                    | Standard<br>(ARA Fraction                                                                                                    | rea na<br>na na<br>Ref<br>SA Flow Dit 5<br>Facetor (Figure 1)                                                                                                    | a<br>a<br>iiiat<br>Pressu                                                                                                    |
| lonitor Configure Learn | Tune | Cuttoor Air 90<br>Cuttoor Air 100<br>AFMS Table<br>Cuttoor Air Closed<br>Cuttoor Air S                                                                                                    | Standard<br>CARA Fraction<br>(Feed)                                                                                                    | rea ni<br>na ni<br>Ret<br>SA Row Dit 5<br>Humel (F                                                                                                    | a<br>a<br>siat<br>Pressu<br>score(                                                                                                    |
| ionitor Centigure Learn | Tune | Cuttoor Air 100<br>Cuttoor Air 100<br>Cuttoor Air Closed<br>Cuttoor Air Closed<br>Cuttoor Air Closed                                                                                                    | Standard<br>CARA Fraction<br>(Feerf)                                                                                                    | Red<br>with Pressure Ass<br>SA how Off S<br>Sector<br>Sector<br>Se | a<br>a<br>htesh)<br>kial<br>Poessu<br>ecor()<br>kor()                                                                                                    |
| iontor Configure Learn  | Tune | AFMS Table<br>Outdoor Ar 100<br>Outdoor Ar 100<br>Outdoor Ar 100<br>Outdoor Ar 10<br>Outdoor Ar 10                                                                                                    | Standard<br>OKRA Fraction<br>(Front)<br>(Front)<br>(Front)<br>(Front)<br>(Front)                                                                                                    | real na na na na na na na na na na na na na                                                                                                    | a<br>a<br>http://<br>sial<br>Pressu<br>ecord<br>ecord<br>ecord                                                                                                    |
| ontor Centigure Learn   | Tune | Cuttoor Ar 10<br>Datoor Ar 10<br>Outfoor Ar 10<br>Outfoor Ar Closed<br>Cuttoor Ar 0<br>Outfoor Ar 10<br>Outfoor Ar 10                                                                                                    | Standard<br>MARY Fraction<br>[From]<br>[From]<br>[From]<br>[From]<br>[From]<br>[From]<br>[From]                                                                                                    | with Pressure Ast<br>SA Row Del S<br>SA Row Del S<br>Sarrier I<br>Second Del S<br>Second Del Second Del S<br>Second Del Second Del Sec                                                                                                    | a<br>a<br>htesh)<br>biat<br>Pressu<br>ecord)<br>ecord)<br>ecord)                                                                                                    |
| ontor Configure Learn   | Tune | Outdoor Ar 100<br>Outdoor Ar 100<br>Outdoor Ar 100<br>Outdoor Ar 10<br>Outdoor Ar 10<br>Outdoor Ar 10<br>Outdoor Ar 10<br>Outdoor Ar 10<br>Outdoor Ar 10                                                                                  | Standard<br>Standard<br>M&A Fraction<br>[rect]<br>[rect]<br>[rect]<br>[rect]<br>[rect]                                                                                                    | reth Pressure Ass<br>SA Prove Det S<br>SA Prove Det S<br>Sa Prove Det S<br>Sa                                                                                                    | a<br>a<br>tresh<br>sial<br>Pressu<br>econi<br>econi<br>econi<br>econi<br>econi                                                                                                    |
| ontor Configure Loam    | Tune | Cuttoor Ar 10<br>Cuttoor Ar 100<br>Cuttoor Ar 100<br>Cuttoor Ar 100<br>Cuttoor Ar 10<br>Cuttoor Ar 10<br>Cuttoor Ar 10<br>Cuttoor Ar 10<br>Cuttoor Ar 10<br>Cuttoor Ar 10                                                                 | Standard<br>Standard<br>M&A Fraction<br>[store]<br>[store]<br>[store]<br>[store]<br>[store]<br>[store]<br>[store]<br>[store]                                                                                                    | ee                                                                                                    | a<br>a<br>mesh<br>Pressu<br>econi<br>econi<br>econi<br>econi<br>econi<br>econi<br>econi<br>econi                                                                                                    |
| ontor Configue Leem     | Tune | Cutation Ar 100<br>Diddeor Ar 100<br>Cutation Ar 100<br>Diddeor Ar 100<br>Diddeor Ar 10<br>Diddeor Ar 10<br>Diddeor Ar 10<br>Diddeor Ar 10<br>Diddeor Ar 10<br>Diddeor Ar 10<br>Diddeor Ar 10<br>Diddeor Ar 10                            | Standard<br>Standard<br>MAN Fracton<br>[rent]<br>[rent]<br>[rent]<br>[rent]<br>[rent]<br>[rent]<br>[rent]<br>[rent]                                                                                                    | red<br>and and<br>and and<br>and and<br>and and<br>and and<br>and and<br>and<br>and<br>and<br>and<br>and<br>and<br>and<br>and<br>and                                                                                                    | 3<br>3<br>1(csh)<br>4(csh)<br>4(cs |
| ionior Configure Lesm   | Tune | Affulls Table<br>Outdoor Art 100<br>Outdoor Art 100<br>Outdoor Art 100<br>Outdoor Art 100<br>Outdoor Art 10<br>Outdoor Art 10<br>Outdoor Art 10<br>Outdoor Art 20<br>Outdoor Art 20<br>Outdoor Art 20<br>Outdoor Art 20<br>Outdoor Art 20 | Yeard           Bandard           CARA Fractor           Weard           Yeard           Yeard <t< td=""><td>enter enter enter</td><td>3 3 3 3 4 4 4 4 4 4 4 4 4 4 4 4 4 4 4 4</td></t<>                                                                                                    | enter enter                                                                                                    | 3 3 3 3 4 4 4 4 4 4 4 4 4 4 4 4 4 4 4 4                                                                                                    |
| ontor Configue Leem     | Tune | Cutator Ar 10<br>Dutator Ar 10<br>Dutator Ar 10<br>Dutator Ar 10<br>Dutator Ar 10<br>Dutator Ar 10<br>Dutator Ar 10<br>Dutator Ar 10<br>Dutator Ar 10<br>Dutator Ar 10<br>Dutator Ar 10<br>Dutator Ar 10<br>Dutator Ar 10                 | Standard<br>Standard<br>MAR Fractors<br>Freed<br>Freed | eer                                                                                                    | 3<br>3<br>3<br>1<br>1<br>1<br>1<br>1<br>1<br>1<br>1<br>1<br>1<br>1<br>1<br>1<br>1<br>1<br>1<br>1                                                                                                    |

#### Set Control Mode

On the Configure page, in the System Setup group:

- 1. For **Control Mode**, select from the drop-down menu the option that will be the AFMS's normal mode for this installation:
  - **OA FLOW CTRL**: The AFMS modulates the damper actuator to maintain the **Outside Air Flow Setpoint** (CFM).
  - **PASS THROUGH**: The AFMS passes control of the damper actuator to another controller. (The AFMS measures and monitors only.)
  - MAT CTRL: The AFMS modulates the damper actuator to maintain the Mixed Air Temp Setpoint (°F/°C).
- 2. Click Save.

# ABOUT TESTING AND BALANCING AFMS

If everything was installed and configured correctly prior to running Learning Mode, the AFMS Table data is very reliable. The AFMS uses the same method from ASHRAE Standard 111 (Section 7.6.3.3, "Flow Rate Approximation by Temperature Ratio") that a good tester and balancer should use. Furthermore, as the AFMS performs the method, it takes the OAT, RAT, and MAT measurements simultaneously and several times for reliable averages, increasing the reliability of the data.

However, should verification be required, the following guidelines should be observed:

- Make measurements using NIST-traceable instruments.
- Use the method from ASHRAE Standard 111, Section 7.6.3.3, "Flow Rate Approximation by Temperature Ratio" to calculate the table data.
- Should an adjustment be needed, adjust *single* data items from the *AFMS Table* rather than making a linear adjustment.

NOTE: **TAB OA Factor** (found in the **Calibration** group under **Tune**) should be at **1** and not adjusted.

If large adjustments need to be made to the AFMS Table data, one or more of the sensors may have been installed incorrectly and/or a setting was misconfigured prior to running Learning Mode. The problem should be corrected by fixing the installation and/or configuration, then running Learning Mode again.

|   |         |            |   | 0.000                     | (Refresh) (Save                    |
|---|---------|------------|---|---------------------------|------------------------------------|
|   |         |            |   | Control Mode              |                                    |
|   | -       |            |   | Outside Air Flow Setpoint | GAFLOW CTRL                        |
|   |         |            |   | Damper Setpoint           | DMPR POSITION CTRL<br>PASS THROUGH |
| - |         |            |   | Mixed Air Temp Setpoint   | MAT CTRL                           |
|   | a       |            |   |                           |                                    |
| - |         |            | - | r System Setup            | Refrest                            |
|   |         |            |   | Contro                    | ( Mode ( selected mod              |
|   |         |            |   | Outside Air Flow 8        | etpoint                            |
|   | (mask-1 |            |   | Damper :                  | espoint                            |
|   |         | / <u> </u> |   | Mixed Air Temp 2          | intocent                           |

# HANDLING PRECAUTIONS

For **digital and electronic** sensors, thermostats, and controllers, take reasonable precautions to prevent electrostatic discharges to the devices when installing, servicing, or operating them. Discharge accumulated static electricity by touching one's hand to a

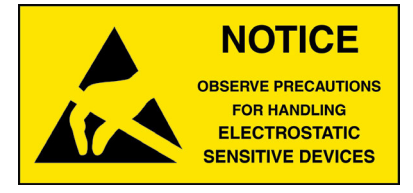

securely grounded object before working with each device.

# **IMPORTANT NOTICES**

KMC Controls<sup>®</sup>, NetSensor<sup>®</sup>, and Characterized Airflow Performance<sup>®</sup> are all registered trademarks of KMC Controls. KMC Conquest<sup>™</sup>, KMC Connect<sup>™</sup>, KMC Converge<sup>™</sup>, and TotalControl<sup>™</sup> are all trademarks of KMC Controls. All other products or name brands mentioned are trademarks of their respective companies or organizations.

The material in this document is for information purposes only. The contents and the product it describes are subject to change without notice.

KMC Controls, Inc. makes no representations or warranties with respect to this document. In no event shall KMC Controls, Inc. be liable for any damages, direct or incidental, arising out of or related to the use of this document.

The KMC logo is a registered trademark of KMC Controls, Inc. All rights reserved.

The KMC Connect Lite<sup>™</sup> app for NFC configuration is protected under United States Patent Number 10,006,654.

Pat. https://www.kmccontrols.com/patents/

# SUPPORT

Additional resources for installation, configuration, application, operation, programming, upgrading and much more are available on the KMC Controls web site (www.kmccontrols.com). Viewing all available files requires logging in to the site.

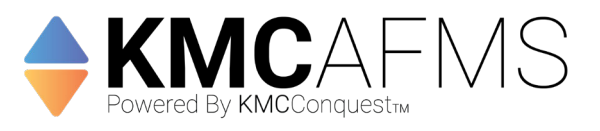

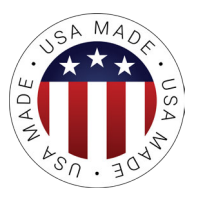